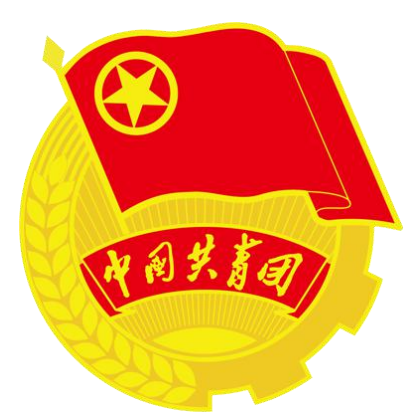

# 广东青年岗位建功 H5 平台(2022年) 管理员使用说明书

2022年6月

| 第 | 51章 管理员使用说明                 | 1    |
|---|-----------------------------|------|
|   |                             |      |
|   | 1.1 用户登录                    | 1    |
|   | H5 活动平台访问方式:                | 1    |
|   | 1.2 账号登录                    | 4    |
|   | 1.3 登录成功                    | 5    |
|   | 1.4 集体审核(文明号、突击队、示范岗集体队伍审核) | 7    |
|   | 1.5 活动审核(文明号、突击队、示范岗活动审核)   | 9    |
|   | 1.6 集体审核记录                  | . 11 |
|   | 1.7 活动审核记录                  | . 13 |
|   | 1.8 队伍统计                    | .14  |
|   | 1.9 资料管理                    | .15  |
|   | 1.10 首页                     | .17  |
|   | 1.11 大学习                    | . 18 |
|   | 1.12 公告栏                    | . 19 |

# 目录

第1章管理员使用说明

1.1用户登录

H5 活动平台访问方式:

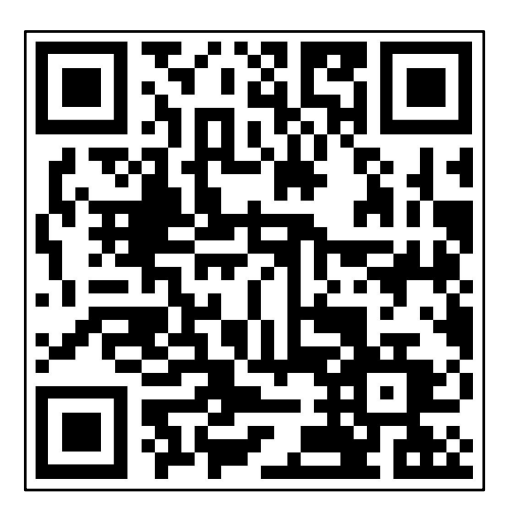

方式一:请用微信扫描二维码进入,请勿使用其他软件扫码。

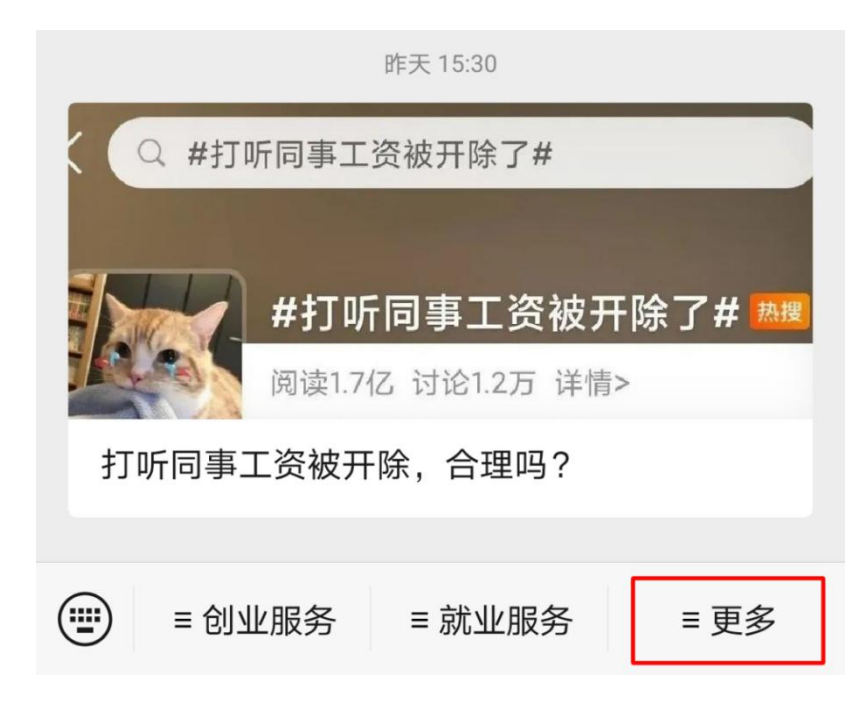

方式二:使用微信搜索并打开"广东创业"公众号,点击右下角菜单的"更多"->"青年岗位

建功"进入。

#### 注意:

扫码进入之后,系统默认使用您的微信帐号登录。

初次使用,①请点击右下角"我的",②然后输入管理员帐号、密码进入,系统会自动绑定当前的微信帐号,以后直接使用微信帐号(自动)登录即可。

如果更换负责人,可以在"我的"->"解除微信帐号绑定并退出登录",在解绑并退出登录之后,再用新的负责人微信帐号登录并重新(自动)绑定。

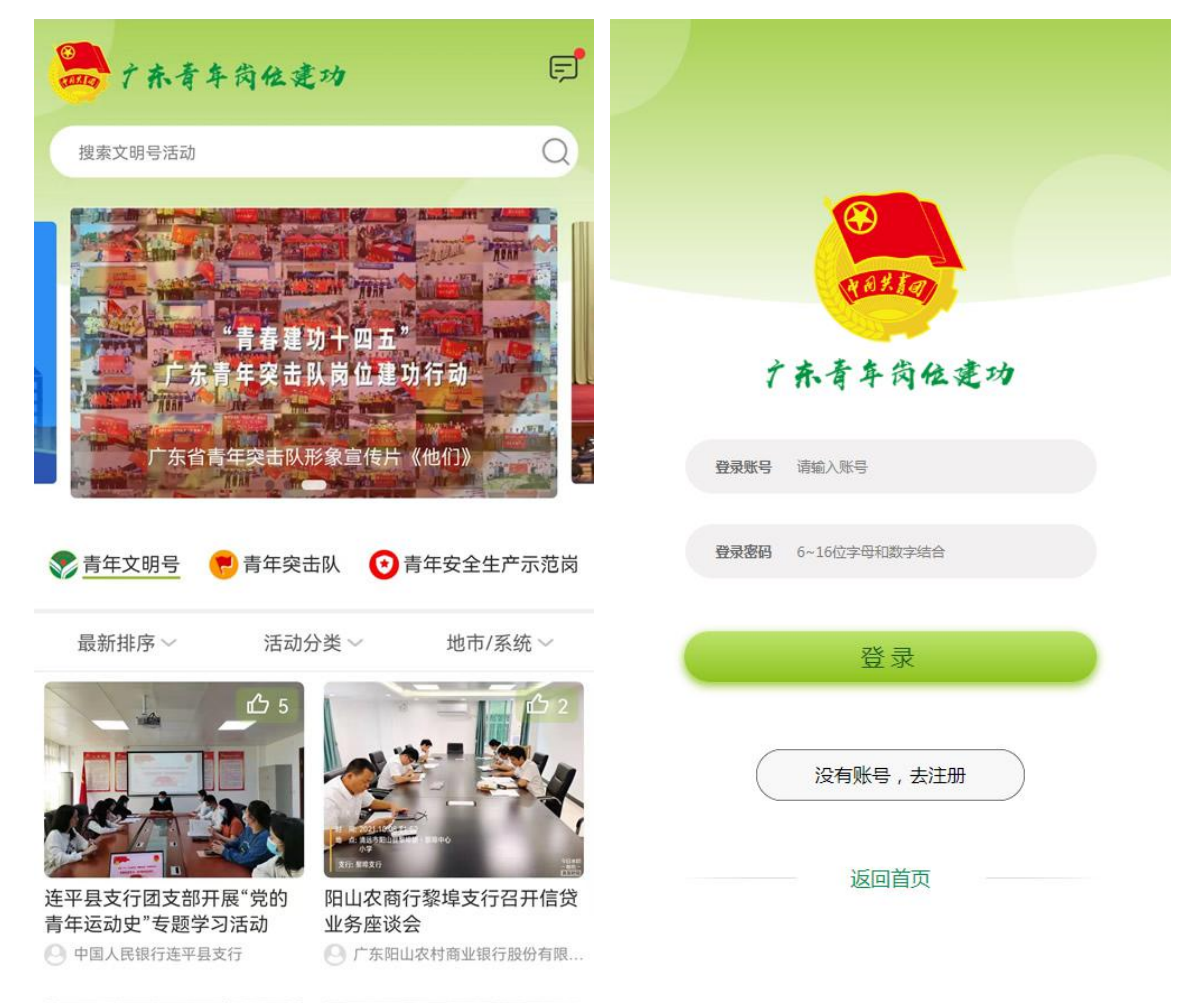

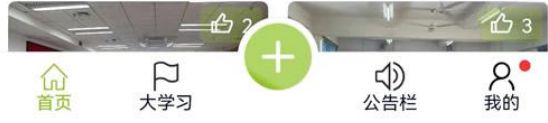

地市管理员(帐号):

广州市、深圳市、珠海市、汕头市、佛山市、韶关市、河源市、梅州市、惠州市、汕尾市、东 莞市、中山市、江门市、阳江市、湛江市、茂名市、肇庆市、清远市、潮州市、揭阳市、云浮 市、广州市2、深圳市2、珠海市2、汕头市2、佛山市2、韶关市2、河源市2、梅州市2、惠 州市2、汕尾市2、东莞市2、中山市2、江门市2、阳江市2、湛江市2、茂名市2、肇庆市2、 清远市2、潮州市2、揭阳市2、云浮市2

#### 直属团(工)委管理员(帐号):

南方电网、中广核、南方航空集团、广铁集团、民航中南管理局、省地质局、省直机关团工委、 省社会组织团工委、在粤央企团工委、南方电网2、中广核2、南方航空集团2、广铁集团2、 民航中南管理局2、省地质局2、省直机关团工委2、省社会组织团工委2、在粤央企团工委2 联创行业管理员(帐号):

省交通厅、省卫健委、省国资委、海关总署广东分署、省税务局、省银保监局、省邮政公司、 省电信公司、省移动公司、省联通公司、中石化广东公司、中石油广东公司、省交通厅2、省 卫健委2、省国资委2、海关总署广东分署2、省税务局2、省银保监局2、省邮政公司2、省 电信公司2、省移动公司2、省联通公司2、中石化广东公司2、中石油广东公司2

其他管理员(帐号):

省金融青联、省金融青联2

密码(请注意区分大小写): QNwmh0601

登录之后,请自行修改一次密码并做好记录。

#### 1.2账号登录

|                  | NOTED.                |    |
|------------------|-----------------------|----|
| Ť                | 东青车岗位委                | 艺功 |
| 登录账号             | 请输入账号<br>6~16位字母和数字结合 |    |
|                  | 登录                    |    |
| $\left( \right)$ | 没有账号,去注册              |    |
|                  | 返回首页                  |    |

- 输入登录帐号、登录密码点击确定后,该账号即与微信绑定,用户下次进入页面就可以直接登录,不需要再输入账号密码。
- 可以使用手机号作为帐号登录。管理员有两个帐号并且手机号都是一样的,请注意修改。

#### 1.3登录成功

| 🕑 集体审核 4      | > |
|---------------|---|
| ⑦ 活动审核 10     | > |
| 🖹 集体审核记录      | > |
| 🖹 活动审核记录      | > |
| 1 队伍统计        | > |
| ⊙ 消息管理        | > |
| □ 资料管理        | > |
| 解除微信帐号绑定并退出登录 |   |
|               | 8 |

- 登录成功后可以对功能进行操作,用户头像和昵称默认使用微信头像和昵称。
- 关闭页面之后,用户下次进入可直接登录,不需要再次输入账号密码登录或者再次去注册。
- 请管理员登录之后,进入"资料管理"检查,特别是负责人和手机号码(用于接收通知),
  有问题请及时修改。
- 如果修改手机号码,注意也要修改 PC 端系统(http://qnwmh.12355.net/qnwm/console/index) 这边的个人信息(手机号码)。H5 手机版的两个管理员帐号,至少要有一个手机号码跟

PC 旧系统一致,否则在 PC 端系统这边不能直接"切换到 H5 管理中心"。

深圳市

其他文明号

2021

机关

蔺彬

1985-1

女

副科长

群众

61

85.25%

国家税务总局广东省税务局

1.4集体审核(文明号、突击队、示范岗集体队伍审核)

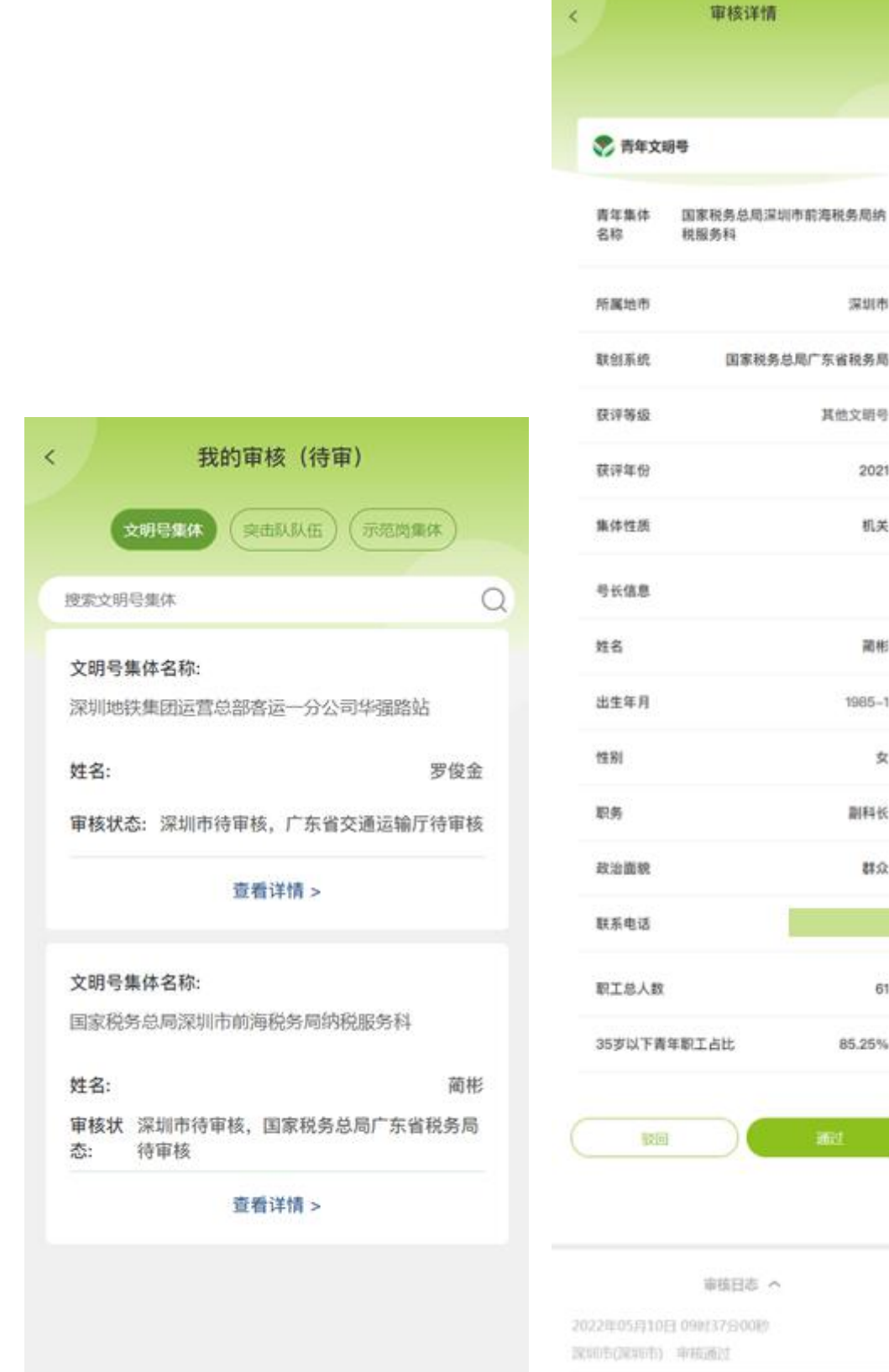

- 点击"集体审核"进入审核列表,默认显示的是需要审核的青年文明号集体,可以点击"突击队队伍"、"示范岗集体"进行切换审核其他类型的队伍。
- 每个集体队伍下方有对应的审核状态,管理员可以查看该队伍的审核状态。
- 点击查看详情,进入集体队伍详情界面,操作分为驳回和通过。
- 驳回:点击驳回,需要填写驳回原因,填写原因后点击确定驳回成功,此青年文明号审核
  不通过,需要集体用户重新修改提交。
- 通过:点击通过,此集体队伍审核通过,注意:如果集体队伍为联创,需要联创管理员和
  地市管理员都审核通过才算最终审核通过,任意一个管理员点击驳回,则此集体队伍审核
  不通过。

1.5活动审核(文明号、突击队、示范岗活动审核)

| -       |                                    |
|---------|------------------------------------|
| 文明号》    | 5动 (突击队活动) (示范岗活动)                 |
| 数索文明号活动 |                                    |
| 文明号活动   |                                    |
| 队伍名称    | 深圳市出租小汽车乘客失物招领<br>中心               |
| 活动标题    | "喜迎二十大、永远跟党走、奋进<br>新征程"学习"青年大学习"网… |
| 栏目分类    | 学习宣讲                               |
| 提交时间    | 2022-06-02 17:44                   |
| 軍核状态    | 深圳市待审核,广东省交通运输<br>厅待审核             |
|         | 查看详情 >                             |
| 文明号活动   |                                    |
| 队伍名称    | 盐田区机关幼儿园"育英青年文明<br>号"              |
|         | 云端温暖相聚 共话科学衔接——                    |

盐田区机关幼儿园微集团幼小...

服务实践

2022-06-02 17:17

深圳市待审核

活动标题

栏目分类

提交时间

审核状态

| 📚 青年文明号  |               |
|----------|---------------|
| 集体名称     | 深圳市公安公交义工福田分部 |
| 栏目分类     | 学习宣讲          |
| 活动地点     | 中英街博物馆        |
| 参与人数(必填) | 47            |
| 服务受众人数(非 | 必填) 47        |
| 活动标题:    |               |
| 坚定信念跟党走  |               |

活动详情

活动内容:

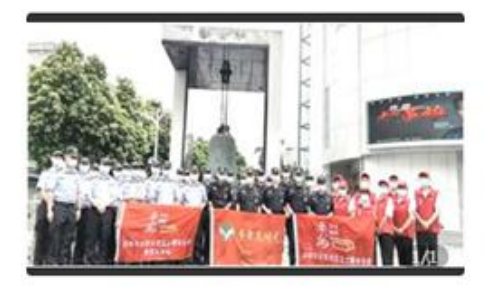

中英街历史博物馆内大量史料、珍贵文物和辅助展品, 记录看中英街从被强行割占、发展变迁到重获新生的沧 餐巨变,诉说着近代中国贫穷落后、饱受帝国主义侵略 的屈辱历史,也展示了中国改革开放、香港回归祖国并 实行"一国两制"和中国走向繁荣富强的历史变革,见 证着在党的坚强领导下,中国从站起来、富起来到强起 来的伟大历程。通过这次参观学习,大家深入了解了 中英街的历史变迁,深刻认识到只有中国共产党才能领 导中国、只有中国共产党才能救中国,更加坚定了听觉 话、跟党走的理想信念。

| C | 驳回 | 通过 |  |
|---|----|----|--|
| - |    |    |  |

- 点击"活动审核"进入审核列表,默认显示的是需要审核的青年文明号活动,可以点击"突击队活动"、"示范岗活动"进行切换审核其他类型的活动。
- 每个活动下方有对应的审核状态,管理员可以查看该活动的审核状态
- 点击查看详情,进入活动详情界面,操作分为驳回和通过
- 驳回:点击驳回,需要填写驳回原因,填写原因后点击确定驳回成功,此活动审核不通过, 需要集体用户重新修改提交。
- 通过:点击通过,此活动审核通过,注意如果是联创开展的青年文明号活动,需要联创管
  理员和地市管理员同时通过才算审核通过,任意一管理员点击驳回,则此活动审核不通过。
- 活动审核通过之后,会在首页活动列表则会显示出来,所有用户都可以查看该条活动。

### 1.6集体审核记录

<

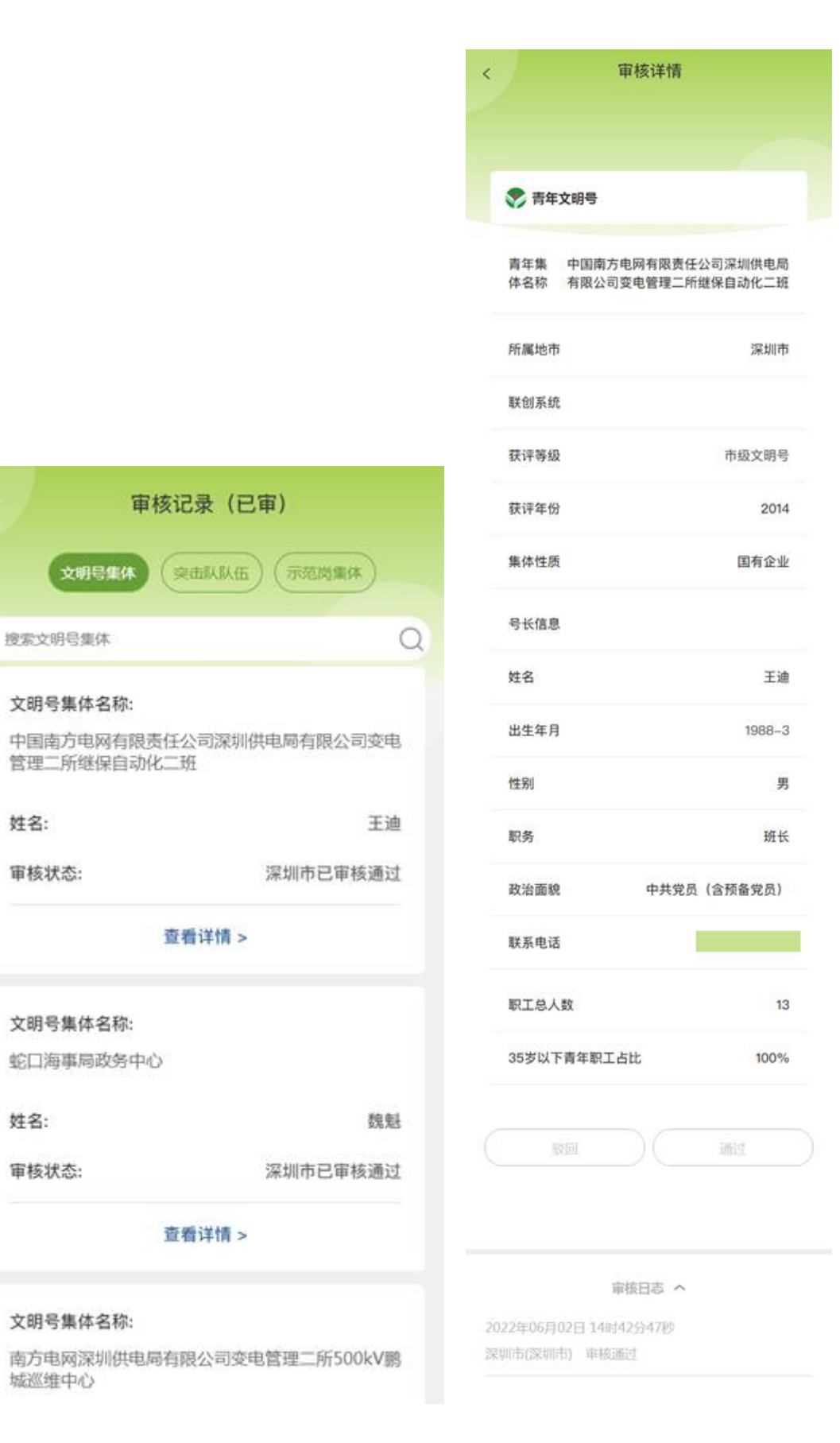

- 点击"集体审核记录"可以查看已经审核过的集体队伍(包括青年文明号、青年突击队和 青年安全生产示范岗的集体队伍)。
- 每个集体队伍有对应的审核状态,已通过或者已驳回,点击查看详情可以进入详情页面,
  并于底部可以展开查看审核日志,但不可再对该队伍或者活动进行任何操作。

#### 1.7活动审核记录

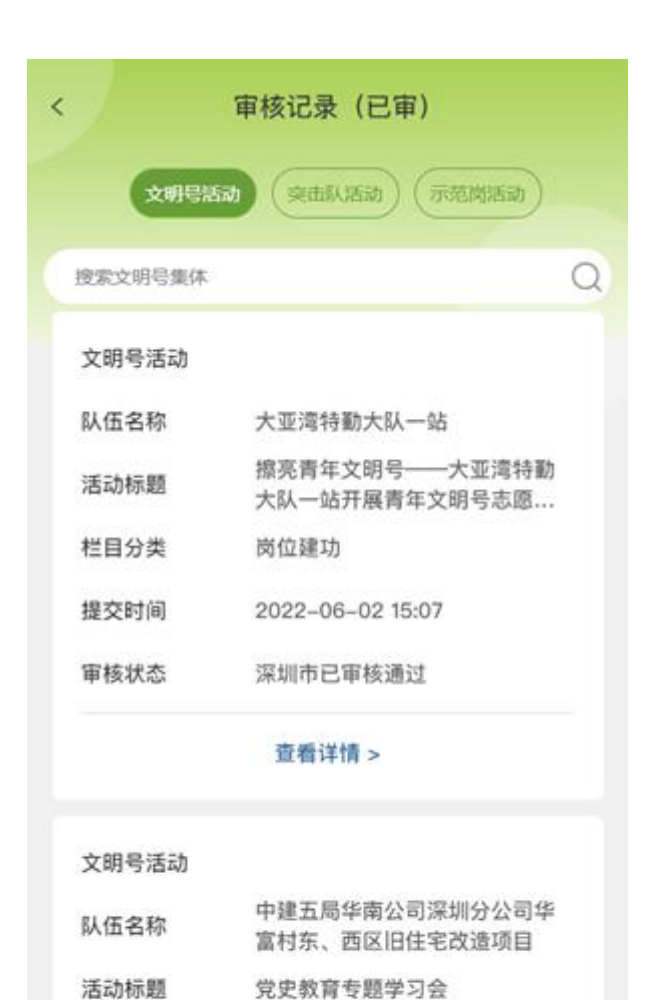

学习宣讲

2022-06-02 14:55

深圳市已审核通过

栏目分类

提交时间

审核状态

| < |          | 活动详情          |
|---|----------|---------------|
|   | 💎 青年文明号  |               |
|   | 集体名称     | 南方医科大学深圳医院药剂科 |
|   | 栏目分类     | 学习宣讲          |
|   | 活动地点     | 药剂科会议室        |
|   | 参与人数(必填) | 12            |
|   | 服务受众人数(3 | 丰必填) 12       |
|   | 活动标题:    |               |
|   | 中国共产党党章专 | <b>责题学习会</b>  |

活动内容;

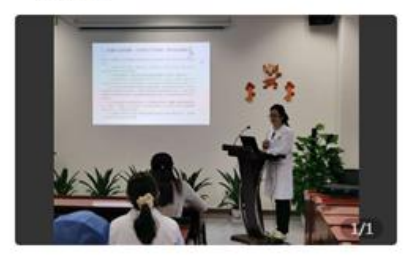

2022年5月31日中午12:30, 药剂料在四楼会议室召开 了专题学习会,会议由党支部书记杨西晓同志主持,会 议内容如下:应院党委办公室要求,杨西晓同志首先带 领大家学习了《中国共产党组织工作条例》;同时杨西 晓同志给大家重点讲解了《中国共产党章程一党的组织 制度》,通过重温党的组织制度,缓而强调组织纪律, 杨西晓同志要求全体党员、团员青年会后更要深入学习 党章,温故知新,不忘初心。

|     | 版回       |              | 通过 |  |
|-----|----------|--------------|----|--|
|     |          |              |    |  |
|     |          | 审核日志 ~       |    |  |
| 202 | 2年06月01日 | 3 1100185739 | 9秒 |  |
| 深圳  | 市(深圳市)   | 审核通过         |    |  |

- 点击"活动审核记录"可以查看已经审核过的活动(包括青年文明号、青年突击队和青年 安全生产示范岗的活动)。
- 每个活动有对应的审核状态,已通过或者已驳回,点击查看详情可以进入详情页面,并于 底部可以展开查看审核日志,但不可再对该队伍或者活动进行任何操作。

## 1.8队伍统计

| <                                        | 队伍   | 统计         |         | <   |                                |        | 队    | 五统计 |     |     |     |
|------------------------------------------|------|------------|---------|-----|--------------------------------|--------|------|-----|-----|-----|-----|
| 000 #f                                   | 立数据  | ( Qîî      | 相名      |     | C                              | () 单位) |      |     | ⊉≆≅ | 排名  |     |
| 深圳市-青年文                                  | [明号  |            |         |     |                                |        | 地    | 市排序 |     |     |     |
| 队伍数量:811 总人数:37873                       |      |            |         |     | (按沽动发布总数排列)<br>青年文明号 青年突击队 安全方 |        |      |     | 成范河 |     |     |
| 独创队伍数量:56                                | 5    |            |         | 排名  | 单位                             | 队伍数    | 活动数  | 队伍数 | 活动数 | 队伍数 | 活动数 |
|                                          |      |            |         | 1   | 广州市                            | 1223   | 5547 | 280 | 321 | 0   | 0   |
| 联创队伍数量:24                                | 5    |            |         | 2   | 深圳市                            | 811    | 4041 | 268 | 261 | 0   | 0   |
|                                          |      |            |         | 3   | 佛山市                            | 686    | 3741 | 170 | 249 | 0   | 0   |
| 发布活动总数:4041                              |      |            | 4       | 东莞市 | 480                            | 2803   | 34   | 60  | 0   | 0   |     |
| 分类                                       | 活动数  | 参与人数       | 服务人数    | 5   | 中山市                            | 310    | 2084 | 212 | 446 | 0   | 0   |
| 学习意准                                     | 365  | 12656      | 27790   | 6   | 茂名市                            | 309    | 2022 | 84  | 43  | 0   | 0   |
| 7-5 <u>E</u>                             | 505  | 12050      | 27750   | 7   | 清远市                            | 279    | 1771 | 104 | 262 | 0   | 0   |
| 服务实践                                     | 123  | 4134       | 168609  | 8   | 江门市                            | 279    | 1872 | 86  | 63  | 0   | 0   |
| 岗位建功                                     | 225  | 14278      | 2786500 | 9   | 珠海市                            | 287    | 1557 | 75  | 51  | 0   | 0   |
| 其他                                       | 36   | 2405       | 8662    | 10  | 惠州市                            | 177    | 1199 | 67  | 73  | 0   | 0   |
| 2021年度活动                                 | 3292 | 1045190    | 1978606 | 11  | 湛江市                            | 187    | 1154 | 79  | 84  | 0   | 0   |
|                                          |      |            |         | 12  | 肇庆市                            | 191    | 997  | 90  | 235 | 0   | 0   |
|                                          |      |            | 13      | 韶关市 | 175                            | 940    | 45   | 41  | 0   | 0   |     |
| 采圳市-青牛突                                  | 出队   |            |         | 14  | 河源市                            | 117    | 877  | 34  | 59  | 0   | 0   |
| () (二) (二) (二) (二) (二) (二) (二) (二) (二) ( |      | 51.80.0503 |         | 15  | 汕头市                            | 186    | 839  | 42  | 49  | 0   | 0   |

- 点击队伍统计可以查看本单位地市或者系统青年文明号、青年突击队、青年安全生产示范 岗和活动创建数量(审核通过)。
- 点击全省排名可以查看广东省所有青年文明号、青年突击队、青年安全生产示范岗和活动
  创建数量(审核通过)。
- 全省排名根据创建活动总数进行排名,总数越大排名越靠前。

#### 1.9资料管理

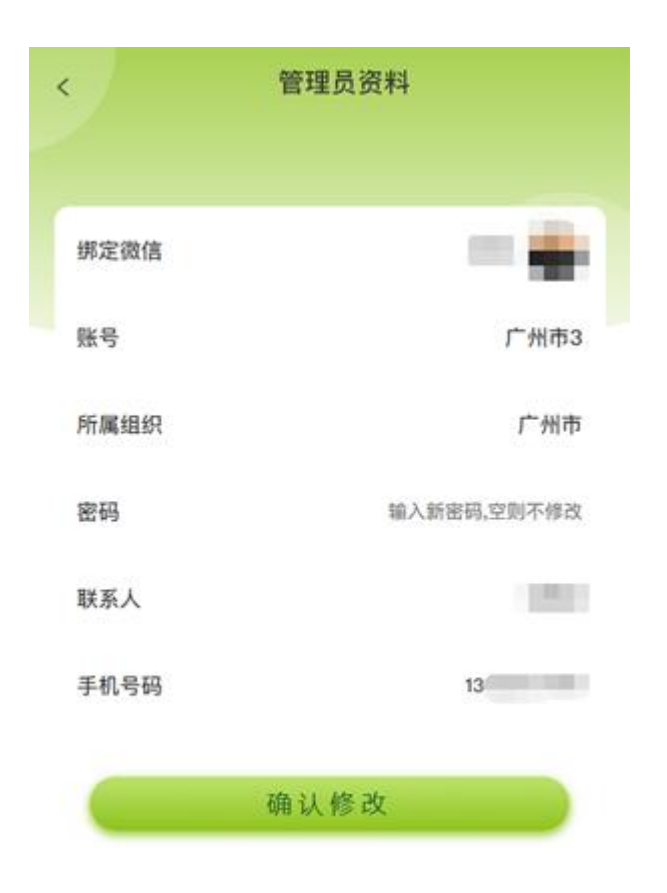

● 用户可以对资料进行编辑,账号不能修改,输入新密码点击确定修改即可修改密码。

● 其他资料修改后点击确认修改即保存成功。

### 1.10 首页

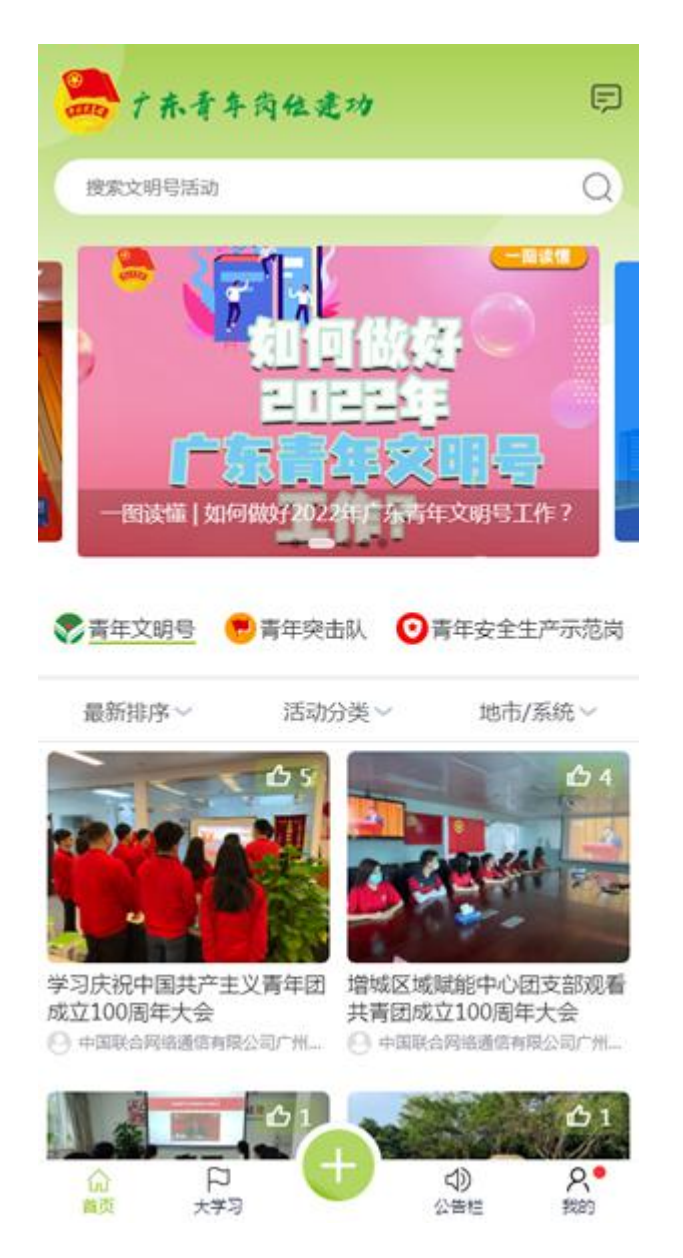

- 最上方图片为重要图片新闻,点击可以查看详情。
- 下面展示的是用户创建的活动,通过审核后出现在活动列表中,分为青年文明号活动、青年突击队、青年安全生产示范岗活动,点击可查看活动详情,同时可以对活动进行点赞(刷新页面后可以重复点赞)。
- 最新排序:根据发布时间排序,最新的活动显示在最前面。
- 热门排序:根据浏览量排序,浏览量越多的活动越靠前。

- 智能排序:综合发布时间、浏览量、点赞量排序。
- 活动分类: 根据活动栏目分类进行筛选
- 地市/系统:根据所属地市和系统单位进行筛选

#### 1.11 大学习

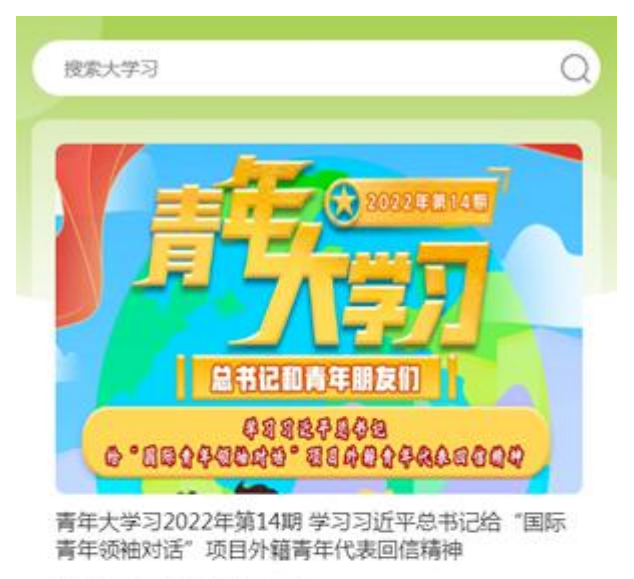

发布时间:2022-06-02 20:55

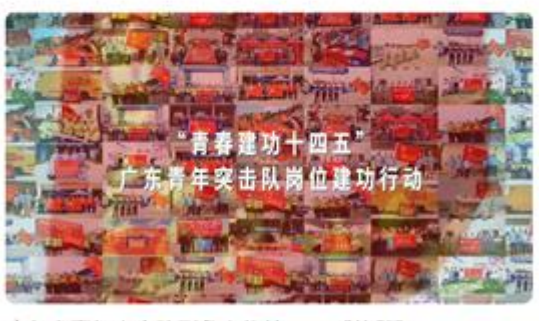

广东省青年突击队形象宣传片——《他们》 发布时间:2022-06-01 08:54

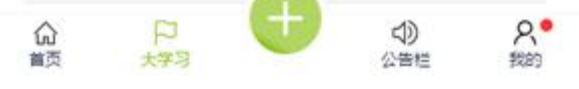

青年大学习显示为文章列表,用户可以点击查看详情,扫描二维码可以进行团课网上在线

学习。

#### 1.12 公告栏

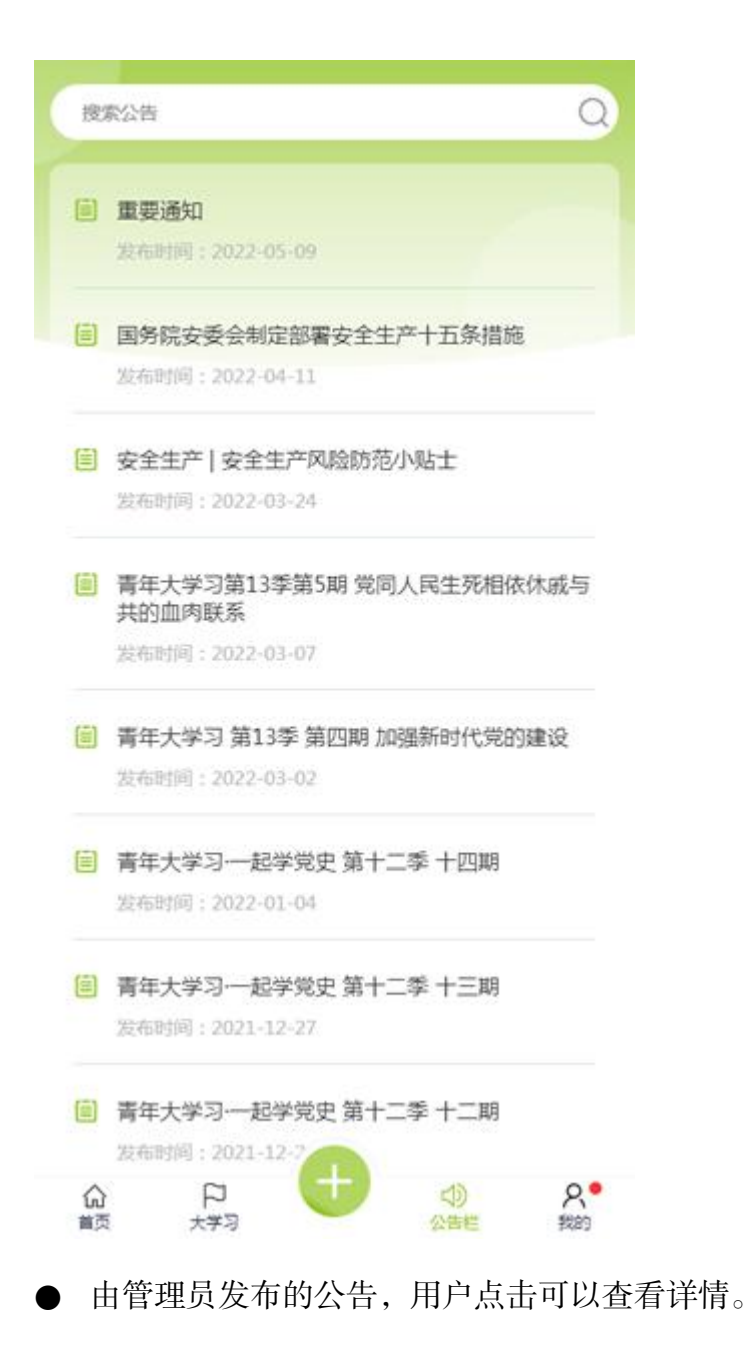

● 公告栏详情如果有附件显示在最下方,显示为蓝色,用户可以点击下载。